January 30, 2004

## Fast-Class File

Client Data System

Volume 27: Launching CDS in Calendar View

To set the Client Data System (CDS) to launch in calendar view:

• Click Start on the Windows taskbar and select Run

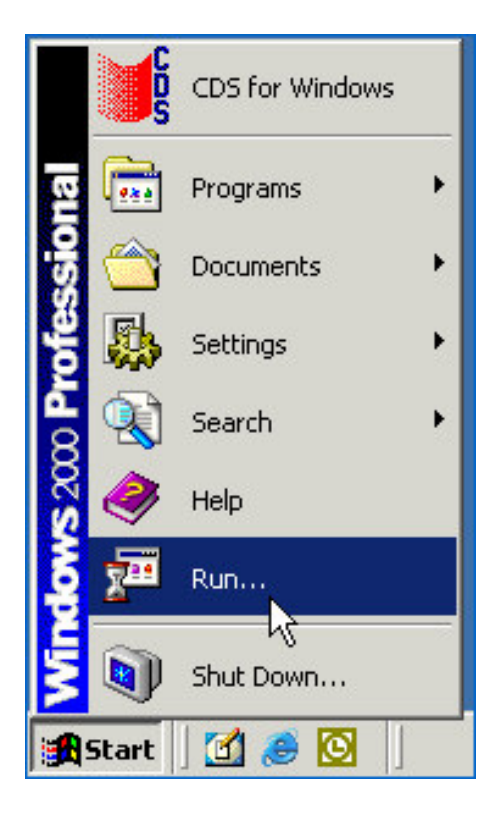

• In the Open field of the Run window, type wcds.ini.

| Run   | ?×                                                                                                    |
|-------|----------------------------------------------------------------------------------------------------|
| 5     | Type the name of a program, folder, document, or<br>Internet resource, and Windows will open it for you. |
| Open: | wcds.ini                                                                                                 |
|       | OK Cancel Browse                                                                                         |

- The wcds.ini file will open in a **Notepad** window.
- Look for the heading **System** in brackets.

| <i>a</i>                        | cds.ir                                            | ni - Notej                                  | pad  |  |
|---------------------------------|---------------------------------------------------|---------------------------------------------|------|--|
| File                            | Edit                                              | Format                                      | Help |  |
| ESV<br>Fax<br>IsS<br>IsT<br>DBC | <mark>stem</mark><br>Man=<br>erve<br>rave<br>ache | 1]<br>0<br>2<br>1=0<br>2<br>1=0<br>2<br>1=1 |      |  |

- Find the last entry under the System heading (before the next heading in brackets).
- Left-click at the end of the entry to create a new entry.
  - To launch the CDS Calendar in DayView at Login, type Startup=Dayview.
  - To the launch the CDS Calendar in WeekView at Login, type Startup=Weekview.
  - To the launch the CDS Calendar in MonthView at Login, type Startup=Monthview.

| 🌌 wcds.ini - Notepad                                                                                                    |
|----------------------------------------------------------------------------------------------------|
| File Edit Format Help                                                                                                    |
| [System]<br>FaxMan=0<br>IsServer=0<br>IsTravel=0<br>DBCache=1<br>DonotLoadChoicesFromTable=1<br>PayoutWarning=1<br>Databases=1<br>CurrentDatabase=DEMO<br>DumpLanguage=0<br>ActRptOptions=191<br>HasModem=0<br>EzMail=1<br>CalendarActivity=1<br>Startup=Dayview<br>[WorkStation] |

• After typing the new entry, select **File** from the main menu then select **Save**.

| 🜌 wcds.ini - Notepad |            |    |  |  |  |
|----------------------|------------|----|--|--|--|
| File Edit Fo         | ormat Help |    |  |  |  |
| New                  | Ctrl+N     |    |  |  |  |
| Open                 | Ctrl+O     |    |  |  |  |
| Save                 | Ctrl+S     |    |  |  |  |
| Save As.N            | pmTable_1  |    |  |  |  |
| Page Setup           |            |    |  |  |  |
| Print                | Ctrl+P     | 10 |  |  |  |
| Exit                 |            |    |  |  |  |

• Close the wcds.ini Notepad window.

When you open CDS, the Calendar will automatically open to the view specified in the wcds.ini file.

| <b>Client Da</b><br>File Record | ta System - DEMO:DEMO<br>View Tools Reports Toolbar Window | Help  |                        |                |              |                                                                    | _         |       |
|---------------------------------|------------------------------------------------------------|-------|------------------------|----------------|--------------|--------------------------------------------------------------------|-----------|-------|
| ? 🗙 🖬                           | ) = <i>(</i> * # • • • • • * * *                           | ¥   · | ← → + <mark>*</mark> ( | ) <b>(</b> I : | 🇐 🗹 🍹        | a 🖬 🖌                                                              |           |       |
| Day¥ie                          | w - Friday, January 23, 2004 (8)                           |       |                        |                |              |                                                                    | _         |       |
| 0                               |                                                            | -To   | Do List<br>🏪 🗊 🎋 🔐 I   | 🏫   🔛          | 1 <b>V</b> X | 24 X4   🖨 🗇 🌐   🎷 📮 🛙                                              | z         |       |
| 2                               | E.Farmer(A)-San Gabriel (R)-Folic                          |       | Name                   | Туре           | Status       | Reason                                                             | Priority  |       |
| AM                              |                                                            |       | Aschtouni, William     | Call           | Active       | Are the forms back yet?                                            | Urgent    |       |
| 10                              |                                                            |       | Hurst, Suzy            | Call           | Active       | Let's move forward on the LTC policy                               | Urgent    |       |
| AM                              |                                                            |       | Ackerman, Joseph       | Call           | Active       | Touch base on the possible creation<br>of a trust for the children | Important |       |
|                                 |                                                            |       | Adcock, Martin         | Call           | Active       | Follow up on underwriting Paramed                                  | Important |       |
| AM                              |                                                            |       | lverson, Francis       | Call           | Active       | Follow up on latest illustration - get<br>we get this processed?   | Important |       |
| 12                              |                                                            |       | Nakamoto, Roy          | Call           | Active       | CD coming up for renewal                                           | Important |       |
| noon                            |                                                            |       | Honda, Iwao            | Call           | Active       | Did he get the new home?                                           | Normal    |       |
| 1                               |                                                            |       | Osterman, Karen        | Call           | Active       | vVhat are Karen's thoughts on the<br>CRT info?                     | Normal    |       |
| PM                              |                                                            |       |                        |                |              |                                                                    |           | 1     |
| 2                               | S.Hallston(A)-Pasadena (B)-Time                            | -     |                        |                |              |                                                                    |           |       |
| PM                              |                                                            | 6     |                        |                | -            |                                                                    |           |       |
| 3                               |                                                            | E     |                        |                |              |                                                                    |           |       |
| PM                              |                                                            | H     |                        |                |              |                                                                    |           |       |
| 4                               |                                                            |       |                        |                |              |                                                                    |           |       |
|                                 |                                                            |       |                        | Wil            | iam L. Ascł  | ntoun 📃 🛤 🔍 班 01/23/2004                                           | ] 04:43PM | Timer |